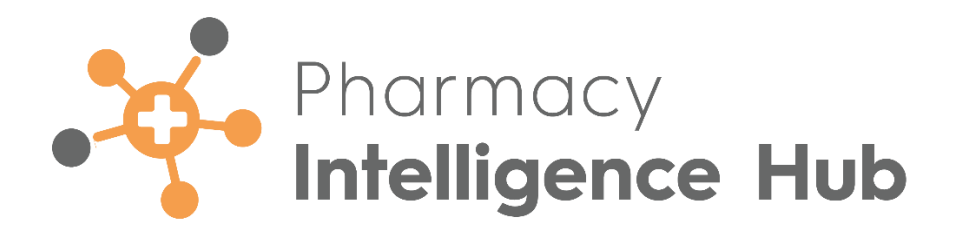

# Pharmacy Intelligence Hub 5.5 Release Guide

Version 1.0 29 April 2024

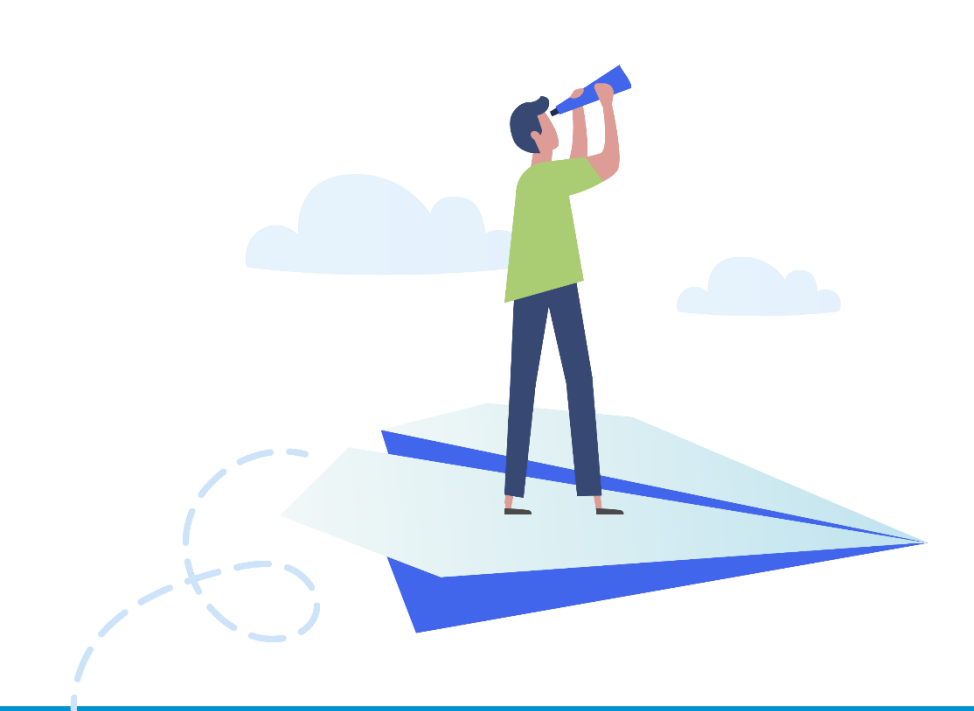

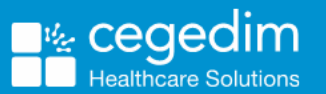

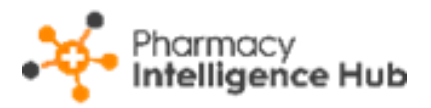

#### Copyright © 2024 Cegedim Healthcare Solutions

#### All Rights Reserved

Cegedim Healthcare Solutions is the trading name of Cegedim Rx Ltd and In Practice Systems Limited.

No part of this document may be photocopied, reproduced, stored in a retrieval system or transmitted in any form or by any means, whether electronic, mechanical, or otherwise, without the prior written permission of Cegedim Healthcare Solutions.

No warranty of accuracy is given concerning the contents of the information contained in this publication. To the extent permitted by law, no liability (including liability to any person by reason of negligence) will be accepted by Cegedim Healthcare Solutions, its subsidiaries or employees for any direct or indirect loss or damage caused by omissions from or inaccuracies in this document.

Cegedim Healthcare Solutions reserves the right to change without notice the contents of this publication and the software to which it relates.

Product and company names herein may be the trademarks of their respective owners.

Registered name: Cegedim Rx Ltd. Registered number: 02855109 Registered address: Building 2, Buckshaw Station Approach, Buckshaw Village, Chorley, PR7 7NR

Registered name: In Practice Systems Limited. Registered number: 01788577 Registered address: Studio F5 Battersea Studios 1, 82 Silverthorne Road, London SW8 3HE

Website: https://www.cegedim-healthcare.co.uk/

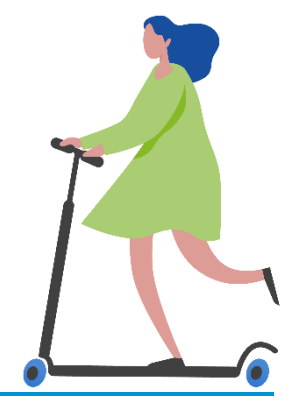

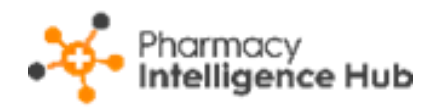

# Contents

| Pharmacy Intelligence Hub Release 5.5      | 4  |
|--------------------------------------------|----|
| Summary of Changes                         | 4  |
| Pharmacy First Performance                 | 6  |
| Group Performance                          | 7  |
| Clinical Pathways NHS Threshold            | 8  |
| Completed Consultations                    | 9  |
| Searching and Sorting the Data             | 11 |
| Exporting Pharmacy First Performance Data  | 12 |
| Pharmacy First Performance - Store Summary |    |
| Store Performance                          | 14 |
| Clinical Pathways NHS Threshold            | 15 |
| Completed Consultations                    | 16 |
| Searching and Sorting the Data             | 17 |
| Exporting Pharmacy First Performance Data  | 17 |
| New Medicine Service (NMS) Completed       |    |
| Time Frame                                 | 18 |
| Overview                                   | 18 |
| NMS Completed Table                        | 19 |
| Searching, Sorting and Exporting NMS Data  | 20 |
| Hints and Tips                             | 21 |

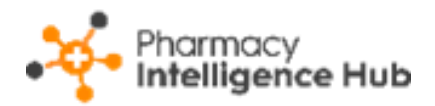

# Pharmacy Intelligence Hub Release 5.5

#### **Summary of Changes**

**Pharmacy Intelligence Hub** release **5.5** includes the following new features and improvements:

#### **England Only**

 Pharmacy First Performance - We have improved the Pharmacy First Completed screen and have renamed it to Pharmacy First Performance. This screen provides a quick and easy view to monitor the completed Pharmacy First (Formerly CPCS) referrals, including Clinical Pathway Consultations (CPC), across your stores:

| ← Pharmacy First Performance    |           |                   |                      | EXPORT |
|---------------------------------|-----------|-------------------|----------------------|--------|
| Group Performance               |           |                   |                      |        |
| Consultation Type               | Completed | Consultation Fees | Completion Efficieny |        |
| Urgent Supply                   | 173       | £2,595.00         | 74%                  |        |
| Minor Illness                   | 297       | £4,455.00         | Supplied Item Rate   |        |
| Clinical Pathways (CPC)         | 677       | £10,155.00        | 90%                  |        |
| Pharmacy First Total            | 1,147     | £17,205.00        | Forwarded Item Rate  |        |
| NHS Monthly Fixed Payment Value |           | £57,000.00        | 4 /0                 |        |
| Total                           | ١         | £74,205.00        |                      |        |

See Pharmacy First Performance on page 6 for details.

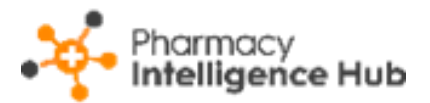

• Pharmacy First Performance - Store Summary - The updated Pharmacy First Performance - Store Summary screen provides you with an overview of completed Pharmacy First (Formerly CPCS) referrals within a specific store:

| ← Test Store<br>Pharmacy First Performance |           |                    |                      | EXPORT |
|--------------------------------------------|-----------|--------------------|----------------------|--------|
| March 2024 -                               |           |                    |                      |        |
| Store Performance                          |           |                    |                      |        |
| Consultation Type                          | Completed | Consultation Fees  | Completion Efficieny |        |
| Urgent Supply                              | 0         | 0                  | 0%                   |        |
| Minor Illness                              | 23        | £345.00            | Supplied Item Rate   |        |
| Clinical Pathways (CPC)                    | 21        | £315.00            | 96%                  |        |
| Pharmacy First Total                       | 44        | £660.00            | Forwarded Item Rate  |        |
| NHS Monthly Fixed Payment Value            |           | £1,000.00          | 0%                   |        |
| Total                                      |           | <b>š</b> £1,660.00 |                      |        |

# See Pharmacy First Performance - Store Summary on page 13 for details.

 NMS Completed - The NMS Completed table is updated to include an Engaged column. This column displays the number of New Medicine Service (NMS) engagements completed in Pharmacy Services for the set date range:

| ← NMS Completed                                                         |            |           |             |            |               |            | EXPORT            |  |
|-------------------------------------------------------------------------|------------|-----------|-------------|------------|---------------|------------|-------------------|--|
| From To To To RESET DATES                                               |            |           |             |            |               |            |                   |  |
| HEADLINE                                                                |            |           |             |            |               |            |                   |  |
| Your stores have completed 10 NMS worth £277 in the selected date range |            |           |             |            |               |            |                   |  |
| NMS Completed                                                           |            |           |             |            |               | Q Sear     | ch                |  |
| Store                                                                   | Eligible ? | Engaged ? | Completed ? | Income (?) | Unclaimable ? | NMS Band ? | Claimed Items $?$ |  |
| Test store                                                              | 3          | 0         | 0           | 0          | 0             | £20        | 8                 |  |
| Test store                                                              | 1          | 1         | 0           | 0          | 0             | £20        | 3                 |  |
| Test store                                                              | 1          | 1         | 0           | 0          | 0             | £20        | 2                 |  |

See New Medicine Service (NMS) Completed on page 18 for details.

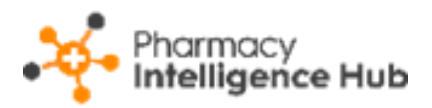

# **Pharmacy First Performance**

The **Pharmacy First Performance** screen provides an overview of the completed **Pharmacy First (Formerly CPCS)** referrals for each store for a specified month:

| Pharmacy First Performance     Month     March 2024 |           |                   |                      | EXPORT |
|-----------------------------------------------------|-----------|-------------------|----------------------|--------|
| Group Performance                                   |           |                   |                      |        |
| Consultation Type                                   | Completed | Consultation Fees | Completion Efficieny |        |
| Urgent Supply                                       | 173       | £2,595.00         | 74%                  |        |
| Minor Illness                                       | 297       | £4,455.00         | Supplied Item Rate   |        |
| Clinical Pathways (CPC)                             | 677       | £10,155.00        | 90%                  |        |
| Pharmacy First Total                                | 1,147     | £17,205.00        | Forwarded Item Rate  |        |
| NHS Monthly Fixed Payment Value                     |           | £57,000.00        | 4%                   |        |
| Total                                               | Š         | £74,205.00        |                      |        |

To view data for a particular month, simply select a month from the available list:

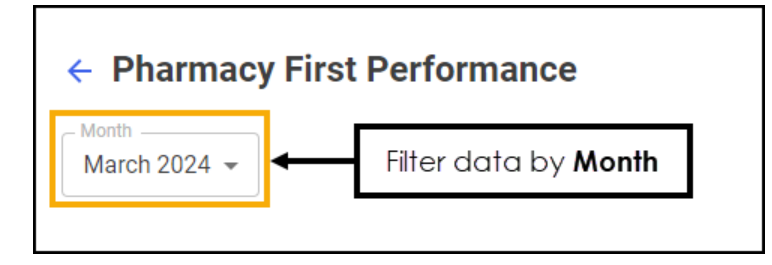

The **Pharmacy First Performance** screen is split into three sections:

- Group Performance This section displays a breakdown of services and key statistics for a specified month. See Group Performance on page 7 for details.
- Clinical Pathways NHS Threshold This section displays an overview of whether your stores are achieving the required number of consultations to secure the fixed payment for a specified month. See Clinical Pathways NHS Threshold on page 8 for details.
- Completed Consultations This table displays an overview of your stores for a specified month, this is split into Totals & Income, KPIs and Supplied Details. See Completed Consultations on page 9 for details.

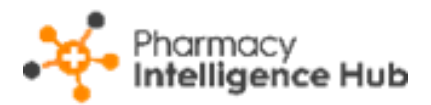

# Group Performance

| Group Performance                           |           |                                |                      |
|---------------------------------------------|-----------|--------------------------------|----------------------|
| Consultation Type Urgent Supply Minor Uppoo | Completed | Consultation Fees<br>£2,595.00 | Completion Efficieny |
| Clinical Pathways (CPC)                     | 677       | £10,155.00                     | Supplied Item Rate   |
| Pharmacy First Total                        | 1,147     | £17,205.00                     | Forwarded Item Rate  |
| Total                                       | ١         | £74,205.00                     |                      |

The Group Performance section displays the following:

- Consultation Type This individually displays the number completed and consultation fees for the three Pharmacy First services, Urgent Medicines Supply, Minor Illness and Clinical Pathway Consultations (CPC).
- **Pharmacy First Total** This displays the number completed and consultation fees for all **Pharmacy First** services combined.
- NHS Monthly Fixed Payment Value This displays the expected fixed payment value based on the number of stores achieving the threshold. This is explained more in the Clinical Pathways NHS Threshold section of the screen.
- **Total** This displays the expected income based on consultation fees and fixed payments for your stores in the selected month.
- **Completion Efficiency** The **Completion Efficiency** percentage is the number of complete referrals, divided by the total of complete and unable to complete referrals across all stores in your group.
- Supplied Item Rate The Supplied Item Rate percentage is the total supplied items divided by the total of supplied and not supplied items across all stores in your group.
- Forwarded Item Rate The Forwarded Item Rate percentage is the number of forwarded items divided by the total number of urgent items that could be supplied across all stores in your group.

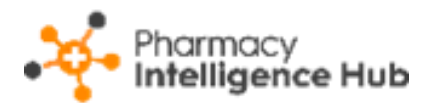

## **Clinical Pathways NHS Threshold**

| Clinical Pathways NHS Threshold |                               |                     |                          |                     |  |  |  |
|---------------------------------|-------------------------------|---------------------|--------------------------|---------------------|--|--|--|
| Income Achieved<br>£57,000      | Stores Achieving <b>7</b> /64 | Stores Under 57 /64 | Income at Risk<br>£7,000 | Fixed Payment Value |  |  |  |
|                                 |                               |                     |                          |                     |  |  |  |

The Clinical Pathways NHS Threshold section displays the following:

- **Income Achieved** The total income achieved by your stores for a specified month.
- **Stores Achieving** The number of stores that have achieved the NHS threshold for a specified month.
- **Stores Under** The number of stores that have not achieved the NHS threshold for a specified month.
- **Income at Risk** The total income at risk due to stores not achieving the NHS threshold for a specified month.
- **Fixed Payment Value** The total potential income for a specified month.
- **Progress bar** The green bar displays the percentage progress of all stores in your group, hover to see more details:

| Income Achieved<br>£57,000                                        | Hover over the progress<br>bar to see more details | Stores Under 57 /64 | fincome at Risk<br>£7,000 | Fixed Payment Value |  |  |
|-------------------------------------------------------------------|----------------------------------------------------|---------------------|---------------------------|---------------------|--|--|
| 89.06% of stores have reached the monthly fixed payment threshold |                                                    |                     |                           |                     |  |  |

• View Threshold - Select View Threshold VIEW THRESHOLD to show a breakdown of the number of consultations required to secure the fixed payment, the Clinical Pathway NHS Threshold screen displays:

| Clinical Pathways NHS Threshold                                                                                           | ×            |
|----------------------------------------------------------------------------------------------------|--------------|
| Minimum number of consultations* required to be deli<br>during the month to secure the fixed payment (£1,000<br>pharmacy) | vered<br>per |
| January 2024                                                                                                    | 1            |
| February 2024                                                                                                    | 1            |
| March 2024                                                                                                    | 5            |
| April 2024                                                                                                    | 5            |
| May 2024                                                                                                    | 10           |

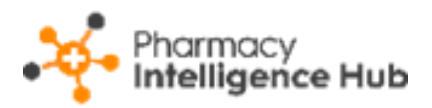

## **Completed Consultations**

The **Completed Consultations** table displays an overview of the completed **Pharmacy First** referrals of each store in your group in ranked order:

| Completed Consulta                 | Completed Consultations Q Search |              |              |                      |                   |        |              |  |
|------------------------------------|----------------------------------|--------------|--------------|----------------------|-------------------|--------|--------------|--|
| Totals & Income KPIs Urgent Supply |                                  |              |              |                      |                   |        |              |  |
|                                    | Totals & Income                  |              |              |                      |                   |        |              |  |
| Store                              | Completed CPC                    | Completed MI | Completed US | Pharmacy First Total | Pharmacy First In | come ↓ |              |  |
| Test store                         | 21                               | 23           | 0            | 44                   | £660              |        | VIEW DETAILS |  |
| Test store                         | 23                               | 16           | 0            | 39                   | £585              |        | VIEW DETAILS |  |
| Test store                         | 29                               | 7            | 3            | 39                   | £585              |        | VIEW DETAILS |  |

The **Completed Pharmacy First** table is split into three tabs:

#### Totals & Income

The **Totals & Income** table details the performance across all services for the stores in your group:

| Completed Consulta                 | Completed Consultations Q Sear |              |              |                      |                    |        |              |  |  |
|------------------------------------|--------------------------------|--------------|--------------|----------------------|--------------------|--------|--------------|--|--|
| Totals & Income KPIs Urgent Supply |                                |              |              |                      |                    |        |              |  |  |
|                                    | Totals & income                |              |              |                      |                    |        |              |  |  |
| Store                              | Completed CPC                  | Completed MI | Completed US | Pharmacy First Total | Pharmacy First Inc | come ↓ |              |  |  |
| Test store                         | 21                             | 23           | 0            | 44                   | £660               |        | VIEW DETAILS |  |  |
| Test store                         | 23                             | 16           | 0            | 39                   | £585               |        | VIEW DETAILS |  |  |
| Test store                         | 29                             | 7            | 3            | 39                   | £585               |        | VIEW DETAILS |  |  |

- Store Displays the store name.
- Completed CPC Displays the number of completed Clinical Pathway Consultations (CPC) for a specified month.
- **Completed MI** Displays the number of completed **Minor Illness** consultations for a specified month.
- **Completed US** Displays the number of completed **Urgent Supply** consultations for a specified month.
- **Pharmacy First Total** Displays the number of completed **Pharmacy First** consultations for a specified month.
- **Pharmacy First Income** Displays the expected income for completed **Pharmacy First** consultations for a specified month.
- View Details Select to drill down to an individual store level to view a breakdown of the Pharmacy First referrals.

See Pharmacy First Performance - Store Summary on page 13 for details.

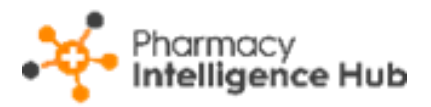

#### **KPIs**

The **KPIs** table details the key performance indicators, such as completion rate, for the stores in your group:

| Completed Consulta                 | Q Search           |                 |                   |                     |               |              |  |  |
|------------------------------------|--------------------|-----------------|-------------------|---------------------|---------------|--------------|--|--|
| Totals & Income KPIs Urgent Supply |                    |                 |                   |                     |               |              |  |  |
| KPIs                               |                    |                 |                   |                     |               |              |  |  |
| Store                              | Unable to Complete | Completion Rate | Avg Response Time | Avg Completion Time | CPC Threshold |              |  |  |
| Test store                         | 2                  | 96%             | 14 minutes        | 15 minutes          |               | VIEW DETAILS |  |  |
| Test store                         | 1                  | 98%             | 2 hours           | 4 hours             |               | VIEW DETAILS |  |  |
| Test store                         | 3                  | 93%             | 39 minutes        | 2 hours             |               | VIEW DETAILS |  |  |

- Store Displays the store name.
- **Unable to Complete** Displays the number of **Pharmacy First** referrals that were unable to be completed in the specified month.
- **Completion Rate** Displays the completion rate of the **Pharmacy First** referrals in the specified month. This equates to the completed referrals versus the total number of referrals.
- Avg Response Time Displays the average response time, this is the time between a referral arriving at the store and it being opened.
- **CPC Threshold** Displays the progress of the store in relation to the Clinical Pathways NHS Threshold:
  - **Green** The bar displays green if the threshold is achieved. Hover over the bar to view the exact amount:

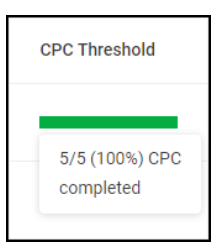

• **Blue** - The bar displays blue if the threshold is not achieved. Hover over the bar to view the exact amount:

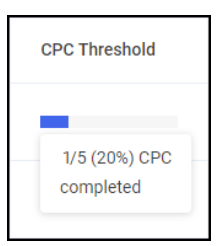

• View Details - Select to drill down to an individual store level to view a breakdown of the Pharmacy First referrals.

See Pharmacy First Performance - Store Summary on page 13 for details.

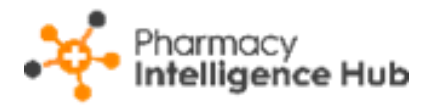

#### **Urgent Supply**

The **Urgent Supply** table details more information on the supplied or forwarded items service:

| Completed Consultation             | Completed Consultations Q |                     |                 |                     |    |              |  |
|------------------------------------|---------------------------|---------------------|-----------------|---------------------|----|--------------|--|
| Totals & Income KPIs Urgent Supply |                           |                     |                 |                     |    |              |  |
|                                    | Urgent Supply             |                     |                 |                     |    |              |  |
| Store                              | Supplied Items            | Supplied Percentage | Forwarded Items | Forwarded Percentag | ge |              |  |
| Test store                         | 1                         | 50%                 | 1               | 50%                 |    | VIEW DETAILS |  |
| Test store                         | 1                         | 100%                | 0               | 0%                  |    | VIEW DETAILS |  |
| Test store                         | 2                         | 67%                 | 1               | 33%                 |    | VIEW DETAILS |  |

- Store Displays the store name.
- **Supplied Items** Displays the number of supplied items for a specified month.
- **Supplied Percentage** Displays the supply rate for a specified month.
- Forwarded Items Displays the number of Urgent Supply items forwarded to another store.
- Forwarded Percentage Displays the forwarded rate for Urgent Supply for a specified month.
- View Details Select to drill down to a store level to view a breakdown of the Pharmacy First referrals.

See Pharmacy First Performance - Store Summary on page 13 for details.

#### Searching and Sorting the Data

You can search and sort the data in the tables by the following:

| Completed Consultations |                                        |              |              | Search for a store $\rightarrow$ Q search |                |                         |              |  |
|-------------------------|----------------------------------------|--------------|--------------|-------------------------------------------|----------------|-------------------------|--------------|--|
| Totals & Income KP      | Totals & Income (KPIs (Urgent Supply)) |              |              |                                           |                |                         |              |  |
|                         | Totals & Income                        |              |              |                                           |                |                         |              |  |
| Store                   | Completed CPC                          | Completed MI | Completed US | Pharmac                                   | ey First Total | Pharmacy First Income 🗸 |              |  |
| Test store              | 21                                     | 23           | 0            | 44                                        |                | £660                    | VIEW DETAILS |  |
| Test store              | 23                                     | 16           | 0            | 39                                        |                | £585                    | VIEW DETAILS |  |

• Search - To search for an individual store, simply enter a store name in

Search Search

, the table updates as you type.

 Sort Data - To sort the order of the data select a column heading, for example, select Pharmacy First Income to sort your stores by the expected income from all Pharmacy First referrals.

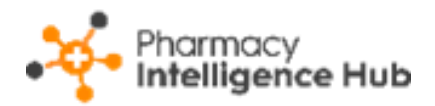

### Exporting Pharmacy First Performance Data

To export performance data for all stores within your group to a CSV (spreadsheet) file:

1. From the **Pharmacy First Performance** screen, select a month to export data:

| Pharmacy First Performance     Month     Select the required     Month     Month | Select EXPORT |
|----------------------------------------------------------------------------------|---------------|
| Group Performance                                                                |               |

2. Select **EXPORT** to export the CSV file to your local **Downloads** folder.

**Training Tip** - To view the **Downloads** folder, open **Windows File Explorer**, locate and open **Downloads**. A list of your recently downloaded files display.

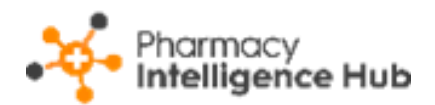

## **Pharmacy First Performance - Store Summary**

The **Pharmacy First Performance** - **Store Summary** screen provides you with an overview of completed **Pharmacy First (Formerly CPCS)** referrals within a specific store:

| ← Test Store<br>Pharmacy First Performance |           |                   |                      | EXPORT |
|--------------------------------------------|-----------|-------------------|----------------------|--------|
| Month March 2024 -                         |           |                   |                      |        |
| Store Performance                          |           |                   |                      |        |
| Consultation Type                          | Completed | Consultation Fees | Completion Efficieny |        |
| Urgent Supply                              | 0         | 0                 | 0%                   |        |
| Minor Illness                              | 23        | £345.00           | Supplied Item Rate   |        |
| Clinical Pathways (CPC)                    | 21        | £315.00           | 96%                  |        |
| Pharmacy First Total                       | 44        | £660.00           | Forwarded Item Rate  |        |
| NHS Monthly Fixed Payment Value            |           | £1,000.00         | 0 %                  |        |
| Total                                      | d         | <b>£1,660.00</b>  |                      |        |

To view data for a particular month, simply select a month from the available list:

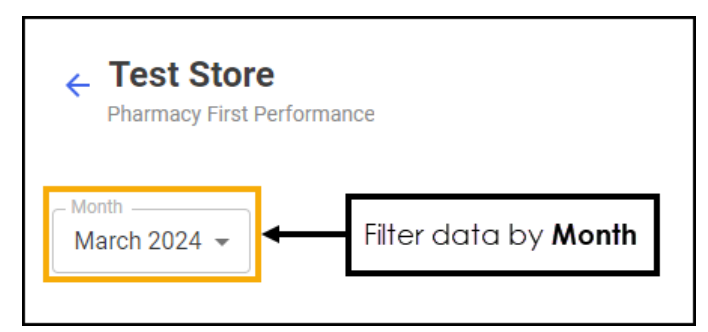

The **Pharmacy First Performance** - **Store Summary** screen is split into three sections:

- Store Performance This section displays a breakdown of services and key statistics for a specified month. See Store Performance on page 14 for details.
- Clinical Pathways NHS Threshold This section displays an overview of whether the store has achieved the required number of consultations to secure the fixed payment for a specified month. See Clinical Pathways NHS Threshold on page 15 for details.
- Completed Consultations This table displays a list of all completed consultations for a specified month. See Completed Consultations on page 16 for details.

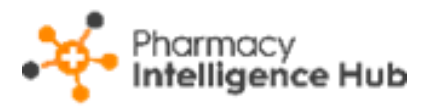

# Store Performance

| Store Performance               |             |                   |                      |
|---------------------------------|-------------|-------------------|----------------------|
| Consultation Type Urgent Supply | Completed 0 | Consultation Fees | Completion Efficieny |
| Minor Illness                   | 23          | £345.00           | Supplied Item Rate   |
| Clinical Pathways (CPC)         | 21          | £315.00           | 96%                  |
| Pharmacy First Total            | 44          | £660.00           | Forwarded Item Rate  |
| NHS Monthly Fixed Payment Value |             | £1,000.00         | U %                  |
| Total                           | ě           | £1,660.00         |                      |

The Store Performance section displays the following:

- Consultation Type This individually displays the number completed and consultation fees for the three Pharmacy First services, Urgent Medicines Supply, Minor Illness and Clinical Pathway Consultations (CPC).
- **Pharmacy First Total** This displays the number completed and consultation fees for all **Pharmacy First** services combined.
- NHS Monthly Fixed Payment Value This displays the expected fixed payment value.
- **Total** This displays the expected income based on consultation fees and fixed payment in the selected month.
- **Completion Efficiency** The **Completion Efficiency** percentage is the number of complete referrals, divided by the total of complete and unable to complete referrals.
- Supplied Item Rate The Supplied Item Rate percentage is the total supplied items divided by the total of supplied and not supplied items.
- Forwarded Item Rate The Forwarded Item Rate percentage is the number of forwarded items divided by the total number of urgent items that could be supplied.

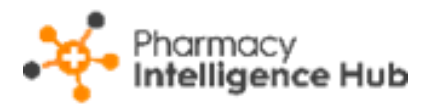

## **Clinical Pathways NHS Threshold**

| Clinical Pathways NHS Threshold |                |                     | VIEW THRESHOLD |
|---------------------------------|----------------|---------------------|----------------|
| Monthly CPC Threshold $21$ /5   | Income at Risk | Fixed Payment Value |                |
|                                 |                |                     |                |

The **Clinical Pathways NHS Threshold** section displays the following:

- **Monthly CPC Threshold** The number of consultations completed against the number required achieve the NHS threshold for a specified month.
- **Income at Risk** The total income at risk due to the store not achieving the NHS threshold for a specified month.
- **Fixed Payment Value** The total potential income for a specified month.
- **Progress bar** The green bar displays the percentage progress for this store, hover to see more details:

| Monthly CPC Threshold 21 /5      | Hover over the progress<br>bar to see more details                | ame at Risk | Fixed Payment Value |  |  |  |
|----------------------------------|-------------------------------------------------------------------|-------------|---------------------|--|--|--|
| The store has ashieved           | The store has ashieved 100.00% of monthly fixed payment threshold |             |                     |  |  |  |
| Completed Consultations Q Search |                                                                   |             |                     |  |  |  |

• View Threshold - Select View Threshold VIEW THRESHOLD to show a breakdown of the number of consultations required to secure the fixed payment, the Clinical Pathway NHS Threshold screen displays:

| Clinical Pathways NHS Threshold                                                                                                | ×          |
|----------------------------------------------------------------------------------------------------|------------|
| Minimum number of consultations* required to be delive<br>during the month to secure the fixed payment (£1,000 pe<br>pharmacy) | ered<br>er |
| January 2024                                                                                                    | 1          |
| February 2024                                                                                                    | 1          |
| March 2024                                                                                                    | 5          |
| April 2024                                                                                                    | 5          |
| May 2024                                                                                                    | 10         |

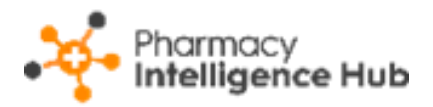

## **Completed Consultations**

The Completed Consultations table displays a list of all completed consultations for a specified month:

| Completed Co | Q Search       |                     |                   |                      |                                        |
|--------------|----------------|---------------------|-------------------|----------------------|----------------------------------------|
| ID           | Service Status | Completion Date     | Service Type      | Referral Origin      | Service Outcome                        |
| PF-6         | COMPLETED      | 01/03/2024 05:04:11 | Clinical Pathways | GP Practice (online) | Supply of a Clinical Pathways medicine |
| PF-6         | COMPLETED      | 01/03/2024 03:00:56 | Clinical Pathways | GP Practice          | Self-care advice to the patient        |
| PF-6         | COMPLETED      | 04/03/2024 10:13:12 | Clinical Pathways | GP Practice          | Supply of a Clinical Pathways medicine |
| PF-6         | COMPLETED      | 04/03/2024 06:13:09 | Clinical Pathways | GP Practice          | Supply of a Clinical Pathways medicine |

Training Tip - Use the scroll bar at the bottom of the table to view more data.

- ID Displays the ID of the referral. This is linked to the referral in Pharmacy Services.
- **Service Status** Displays the status of the referral.
- **Completion Date** Displays the date the referral was completed or closed.
- Service Type Displays the referral service, Clinical Pathways, Minor **Illness** or **Urgent Supply**.
- **Referral Origin** Displays the source of the referral, for example, NHS 111 or GP Practice.
- Service Outcome Displays the outcome of the referral, for example, Supply of a Clinical Pathways medicine or Signposted to another service.
- Patient Outcome Clinical Pathway consultations only. Displays the patient outcome for this referral, for example, Managed in-store, Referred or Signposted.
- **Pharmacist** The name of the pharmacist who carried out the referral.
- Time to Acknowledge Displays the time taken between the referral • arriving at the store and it being opened. If the referral is overdue or new Not yet started displays.
- **Time to Complete** Displays the time taken to complete the referral.
- **Items Supplied** Displays the number of supplied items for this referral. ٠
- Items Forwarded Displays the number of forwarded items for this referral.

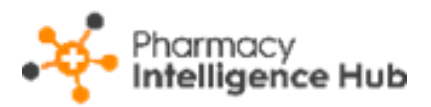

#### Searching and Sorting the Data

You can search and sort the data in the table by the following:

| Completed C | onsultations   | Sort data           | Sort data Search for an ID Q Search |                      |                                        |  |
|-------------|----------------|---------------------|-------------------------------------|----------------------|----------------------------------------|--|
| ID          | Service Status | Completion Date ↑   | Service Type                        | Referral Origin      | Service Outcome                        |  |
| PF-6        | COMPLETED      | 01/03/2024 03:00:56 | Clinical Pathways                   | GP Practice          | Self-care advice to the patient        |  |
| PF-6        | COMPLETED      | 01/03/2024 05:04:11 | Clinical Pathways                   | GP Practice (online) | Supply of a Clinical Pathways medicine |  |
| PF-6        | COMPLETED      | 04/03/2024 10:13:12 | Clinical Pathways                   | GP Practice          | Supply of a Clinical Pathways medicine |  |

- Search To search for an ID, simply start typing in Search
   Q Search
   , the table updates as you type.
- Sort Data To sort the order of the data select a column heading, for example, select **Completion Date** to sort the data by the date the consultation was completed.

### **Exporting Pharmacy First Performance Data**

To export performance data for this store to a CSV (spreadsheet) file:

1. From the **Pharmacy First Performance - Store Summary** screen, select a month to export data:

| ← Test Store<br>Pharmacy First Performance | Select EXPORT                       |
|--------------------------------------------|-------------------------------------|
| March 2024 - Select the required<br>Month  |                                     |
| Select <b>EXPORT</b> to export the CSV     | file to your local <b>Downloads</b> |

2. Select **EXPORT** to export the CSV file to your local **Downloads** folder.

**Training Tip** - To view the **Downloads** folder, open **Windows File Explorer**, locate and open **Downloads**. A list of your recently downloaded files display.

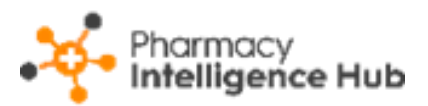

# New Medicine Service (NMS) Completed

The NMS Completed screen provides an overview of completed New Medicine Service (NMS) consultations across all stores in your group:

| ← NMS Completed                                                                     |              |           |             |            |               |            | EXPORT            |
|-------------------------------------------------------------------------------------|--------------|-----------|-------------|------------|---------------|------------|-------------------|
| From 01/03/2024                                                                     | To 31/03/202 | 4         | RESET DATES |            |               |            |                   |
| HEADLINE<br>Your stores have completed 10 NMS worth £277 in the selected date range |              |           |             |            |               |            |                   |
| NMS Completed                                                                       |              |           |             |            |               | Q Sear     | ch                |
| Store                                                                               | Eligible ?   | Engaged ? | Completed ? | Income (?) | Unclaimable ? | NMS Band ? | Claimed Items $?$ |
| Test store                                                                          | 3            | 0         | 0           | 0          | 0             | £20        | 8                 |
| Test store                                                                          | 1            | 1         | 0           | 0          | 0             | £20        | 3                 |
| Test store                                                                          | 1            | 1         | 0           | 0          | 0             | £20        | 2                 |

### Time Frame

To filter the data that displays on the **NMS Completed** screen, simply enter the time frame required in **From** and **To**. To reset the dates to the current month,

```
select RESET DATES
```

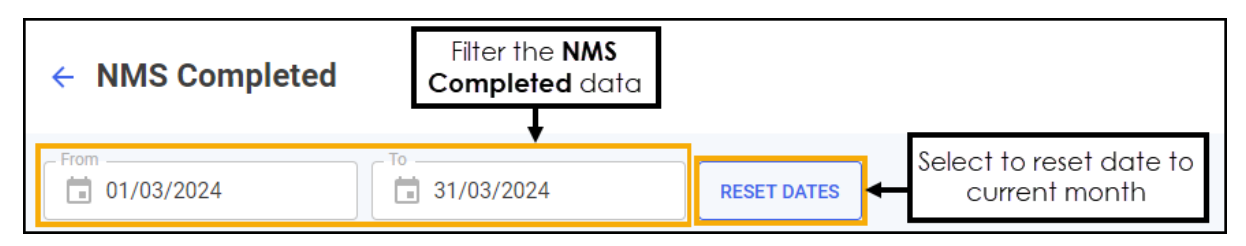

# Overview

The **NMS Completed** headline provides a real time summary of the number of NMS consultations completed over the selected date range:

```
HEADLINE
```

Your stores have completed 10 NMS worth £277 in the selected date range

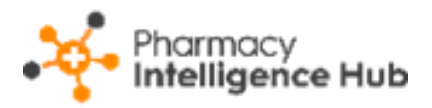

### **NMS Completed Table**

The **NMS Completed** table displays number of **NMS** consultations of each store in your group in ranked order:

| NMS Completed | Q Sear       | ch        |             |          |               |            |                                |
|---------------|--------------|-----------|-------------|----------|---------------|------------|--------------------------------|
| Store         | Eligible ? ↓ | Engaged ? | Completed ? | Income ? | Unclaimable ? | NMS Band ? | Claimed Items $?$ $\downarrow$ |
| Test store    | 3            | 0         | 0           | 0        | 0             | £20        | 8                              |
| Test store    | 1            | 1         | 0           | 0        | 0             | £20        | 3                              |
| Test store    | 1            | 1         | 0           | 0        | 0             | £20        | 2                              |

- Eligible Displays the total number of declined, deferred and consented NMS episodes identified by dispensing activity in **Pharmacy** Manager at the store.
- **Engaged** Displays the number of NMS engagements completed at the store.
- **Completed** Displays the number of completed NMS interventions at the store.
- **Income** Displays the NMS income, which is calculated by multiplying the total number of **Completed** NMS episodes by the **NMS Band** for the selected date range.
- **Unclaimable** Displays the number of NMS episodes that are closed and cannot be claimed for at the store.
- NMS Band Displays the NMS band tariff based on the number of Claimed Items and Completed NMS episodes for the selected date range.

See <u>New Medicine Service (NMS) Band Tariff</u> in the **Pharmacy** Intelligence Hub Help Centre for more details.

• Claimed Items - Displays the current total of items claimed in Pharmacy Manager at the store.

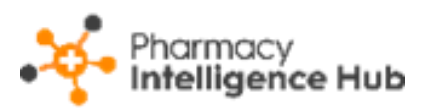

#### Searching, Sorting and Exporting NMS Data

| ← NMS Completed Export do                                                                              |                       |           |             |            |               |            |                                |  |  |  |  |
|----------------------------------------------------------------------------------------------------|-----------------------|-----------|-------------|------------|---------------|------------|--------------------------------|--|--|--|--|
| From 01/03/2024                                                                                        | To   T3   RESET DATES |           |             |            |               |            |                                |  |  |  |  |
| HEADLINE<br>Your stores have completed 10 NMS worth £277 in the selected date range Search for a store |                       |           |             |            |               |            |                                |  |  |  |  |
| NMS Completed                                                                                          | Sort data             |           |             |            |               |            |                                |  |  |  |  |
| Store                                                                                                  | Eligible ??↓          | Engaged ? | Completed ? | Income (?) | Unclaimable ? | NMS Band ? | Claimed Items $?$ $\checkmark$ |  |  |  |  |
| Test store                                                                                             | 3                     | 0         | 0           | 0          | 0             | £20        | 8                              |  |  |  |  |
| Test store                                                                                             | 1                     | 1         | 0           | 0          | 0             | £20        | 3                              |  |  |  |  |
| Test store                                                                                             | 1                     | 1         | 0           | 0          | 0             | £20        | 2                              |  |  |  |  |

- Search To search for an individual store, simply enter the store name in
   Search Search , the table updates as you type.
- Sorting Data To sort the order of the data select a column heading, for example, select Completed to sort your stores by the number of NMS consultations completed. You can sort ascending or descending as required.
- Exporting Data To export the NMS Completed data to a CSV

(spreadsheet) file, simply select **EXPORT** to export the CSV file to your local **Downloads** folder.

**Training Tip** - To view the **Downloads** folder, open **Windows File Explorer**, locate and open **Downloads**. A list of your recently downloaded files display.

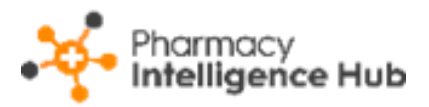

# Hints and Tips

Don't forget, your new items are highlighted on your **Side Navigation Bar** as follows:

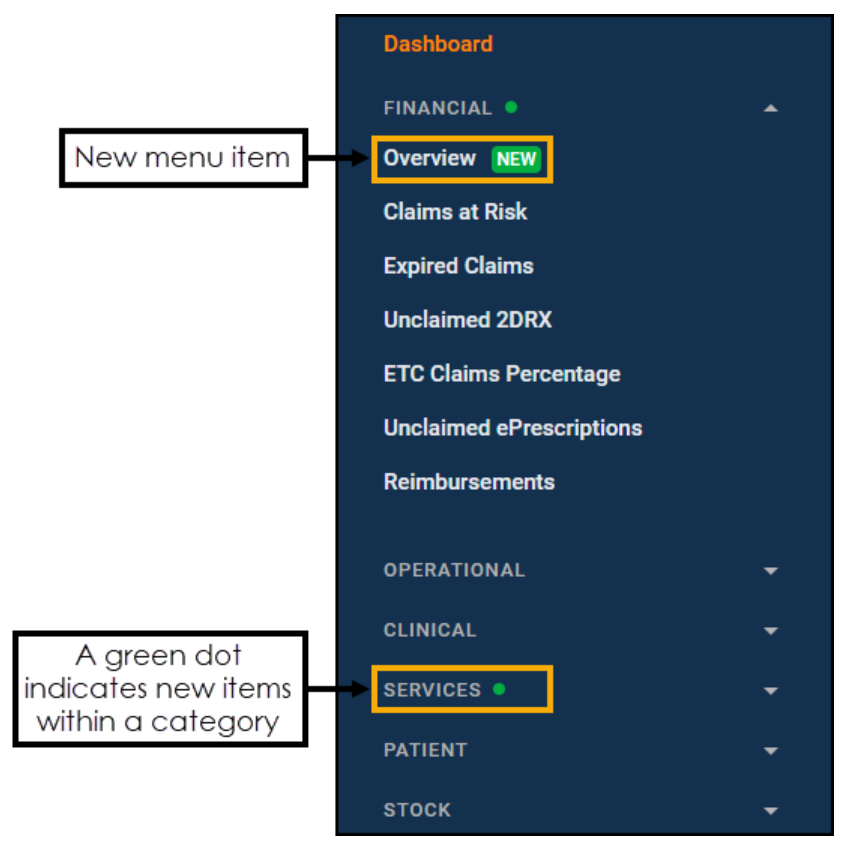